# **Exquisit Hob**

# **Users Manual**

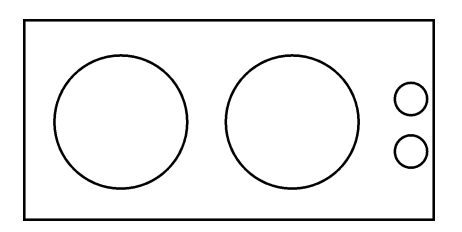

# **DESCRIPTION OF THE APPLIANCE**

# **Control panel**

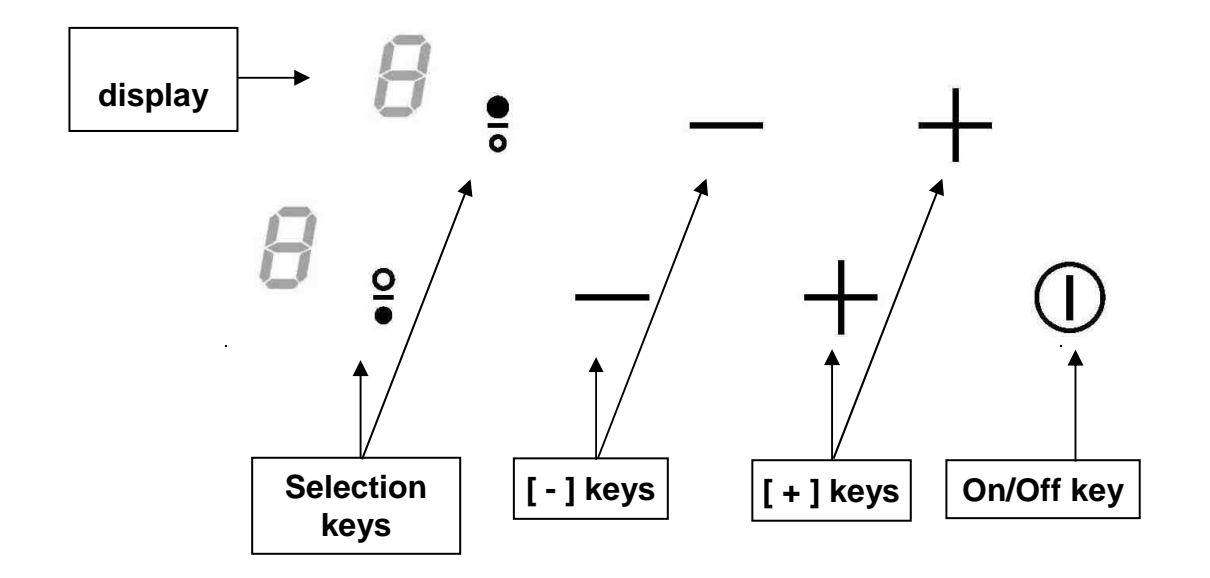

# **USE OF THE APPLIANCE**

## Display

| <u>Display</u> | <b>Designation</b> |  |
|----------------|--------------------|--|
| 0              | Zero               |  |
| 19             | Power level        |  |
| E              | Error message      |  |
| A              | Heat accelerator   |  |
| Н              | Residual heat      |  |
| L              | Locking            |  |

#### **Description**

The heating zone is activated. Selection of the cooking level. Electronic failure. Automatic cooking The heating zone is hot. The control panel is locked

# STARTING-UP AND APPLIANCE MANAGEMENT

### Before the first use

Clean your hob with a damp cloth, and then dry the surface thoroughly. Do not use detergent which risks causing blue-tinted colour on the glass surface.

### Starting-up

#### • Start up / switch off the hob:

| <u>Action</u> | Control panel   |
|---------------|-----------------|
| To start      | press key [ ① ] |
| To stop       | press key [ ① ] |

#### Start up / switch off a heating zone:

| Action         |
|----------------|
| Zone selection |
| Increase power |
| Decrease power |
| Stop           |

<u>Control panel</u> press selection key press key [ + ] press key [ - ] press simultaneous [ + ] and [ - ] or press key [ - ] Display 2 x [ 0 ] nothing or [ H ]

#### <u>Display</u>

display is on [1] to [9] [9] to [1] [0] or [H] [0] or [H]

## **Residual heat indication**

After the switch-off of the hob, the heating zone is still hot and indicates [H] on the display. The symbol [H] disappears when the heating zone may be touched safely. When the residual heat indicator light is on,don't touch the heating zone and don't put any heat sensitive object on them. **There are risks of burn and fire.** 

### Automatic cooking

All the cooking zones are equipped with an automatic cooking device. The cooking zone starts at full power during a certain time, and then reduces automatically its power on the pre-selected level.

#### • Start-up :

#### Action

Zone selection Full power setting Automatic cooking Power level selection (for example « 7 ») <u>Control panel</u> press selection key press key [ + ] repress key [ + ] press key [ - ]

#### • Switching off the automatic cooking :

| Action                | Control panel            |
|-----------------------|--------------------------|
| Zone selection        | press selection key      |
| (for example « 7 »)   |                          |
| Power level selection | press key [ - ] or [ + ] |

### <u>Display</u>

[0] [1] to [9] [9] is blinking with [A] [9] wents to [8][7] [7] is blinking with [A]

Display [7] is blinking with [A]

Level selected

# **Operating time**

Each cooking zone is equipped with an operating time limitation: the cooking zone is automatically switched off after a certain time without any change of settings. This time is varying according to the selected power level as described in the table below.

| Power level | Max operating time<br>(hours) |
|-------------|-------------------------------|
| 1           | 6                             |
| 2           | 6                             |
| 3           | 5                             |
| 4           | 5                             |
| 5           | 4                             |
| 6           | 1,5                           |
| 7           | 1,5                           |
| 8           | 1,5                           |
| 9           | 1,5                           |

# Examples of cooking power setting

| (The values below are indicative) |                  |                                         |  |  |
|-----------------------------------|------------------|-----------------------------------------|--|--|
| 1 to 2                            | Melting          | Sauces, butter, chocolate, gelatine     |  |  |
|                                   | Reheating        | Dishes prepared beforehand              |  |  |
| 2 to 3                            | Simmering        | Rice, pudding, sugar syrup              |  |  |
|                                   | Defrosting       | Dried vegetables, fish, frozen products |  |  |
| 3 to 4                            | Steam            | Vegetables, fish, meat                  |  |  |
| 4 to 5                            | Water            | Steamed potatoes, soups, pasta,         |  |  |
|                                   |                  | fresh vegetables                        |  |  |
| 6 to 7                            | Medium cooking   | Meat, lever, eggs, sausages             |  |  |
|                                   | Simmering        | Goulash, roulade, tripe                 |  |  |
| 7 to 8                            | Cooking          | Potatoes, fritters, wafers              |  |  |
| 9                                 | Frying, roosting | Steaks, omelettes, fried dishes         |  |  |
|                                   | Boiling water    | Water                                   |  |  |

# MAINTENANCE AND CLEANING

#### Switch-off the appliance before cleaning.

Do not clean the hob if the glass is too hot because they are risk of burn.

- Remove light marks with a damp cloth with washing up liquid diluted in a little water. Then rinse with cold water and dry the surface thoroughly.
- Highly corrosive or abrasive detergents and cleaning equipment likely to cause scratches must be absolutely avoided.
- Do not ever use any steam-cleaner or pressure washer
- Do not use any object that may scratch the ceramic glass.
- Ensure that the pan is dry and clean. Ensure that there are no grains of dust on your ceramic hob or on the pan. Sliding rough saucepans will scratch the surface.
- Spillages of sugar, jam, jelly, etc. must be removed immediately. You will thus prevent the surface being damaged.